## **Instructions:**

## **Installing Google Chrome**

## **Installing Adobe Flash Player**

# **Checking Flash Player Config in Google Chrome**

## Add an Email Address to the Safe Sender List

## Downloading and Installing the Latest Google Chrome

A. Go To the following Address and Click the "Install Google Chrome" Button http://www.google.co.za

|                                 |  | A faster way to browse the web Install Google Chrome |
|---------------------------------|--|------------------------------------------------------|
| Google<br>South Africa          |  |                                                      |
| Google Search I'm Feeling Lucky |  |                                                      |

Note: Should you not see the "Install Google Chrome" Button, you already have Google Chrome installed on your Computer. Steps B to F can be ignored.

B. Click the "Download now" Button

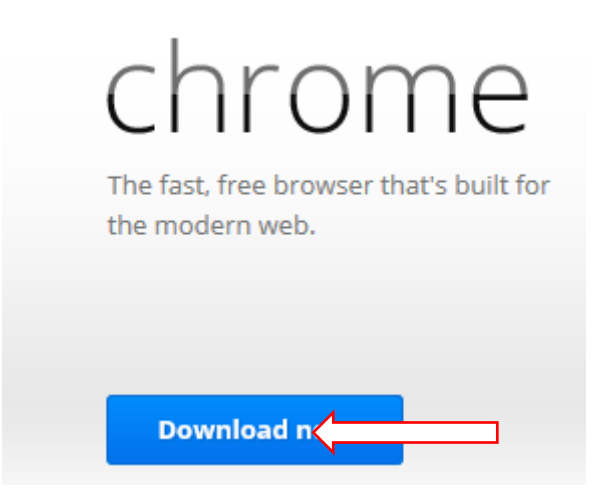

C. On the next Screen click on the "Accept and Install" Button

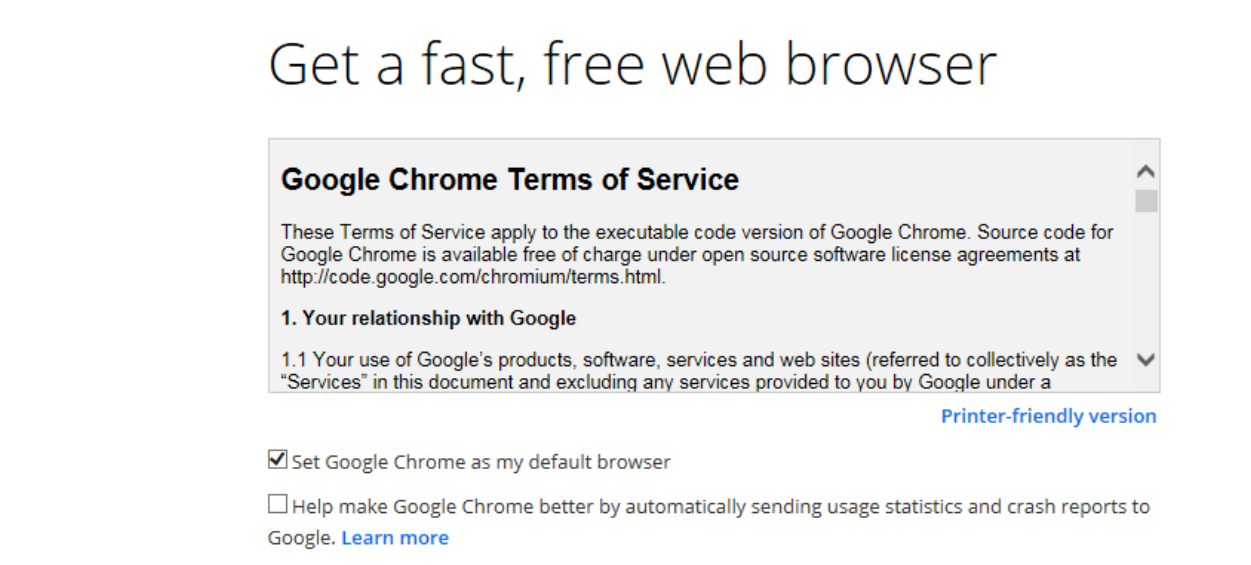

D. When The Application Run – Security Warning comes up Click the "Run" button

| Application Run - Security Warning                                                                                                    | x                   |
|----------------------------------------------------------------------------------------------------|---------------------|
| Do you want to run this application?                                                                                                    |                     |
| Name:<br>Google Installer<br>From (Hover over the string below to see the full domain):<br>dl.google.com<br>Publisher:<br>Google Inc                         |                     |
| Run                                                                                                    | Don't Run           |
| While applications from the Internet can be useful, they can potentially harn you do not trust the source, do not run this software. <u>More Information</u> | n your computer. If |

Accept and K

E. Google Chrome Will start to Download. After Google Chrome finished Downloading it will automatically start Installing. When The Installation is done Google Chrome will Automatically Open a New Browser windows telling you that Chrome is installed.

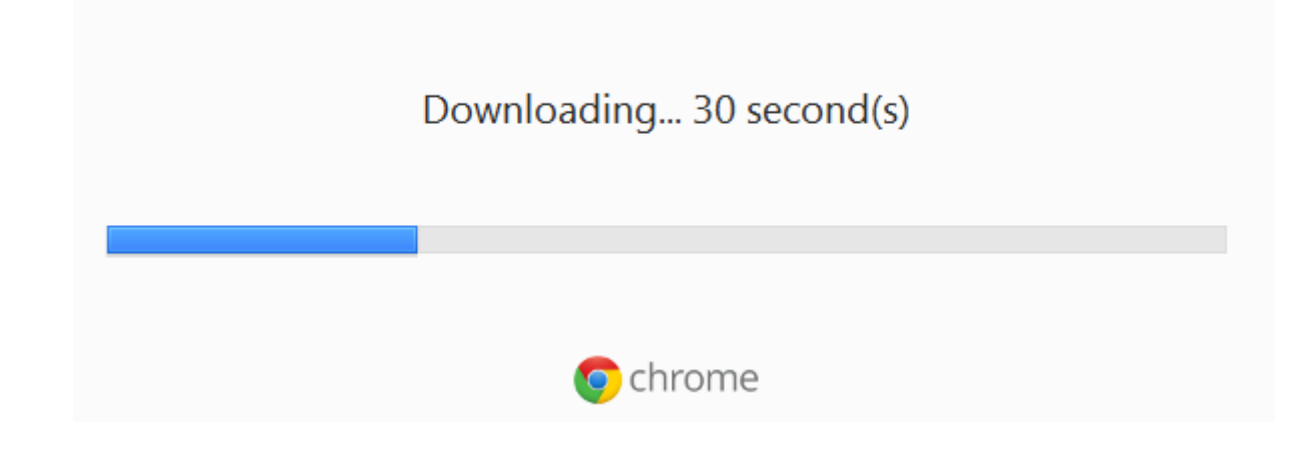

# Thank you for installing Chrome

Once installed, Chrome should start automatically. If your download does not begin, please **click here to retry**.

F. Google Chrome is now Installed and Working.

### **Downloading and Installing Adobe Flash Player**

- 1. Go to the following Adobe Flash Player Download:
  - a. Click on the following link <u>http://get.adobe.com/flashplayer/</u>

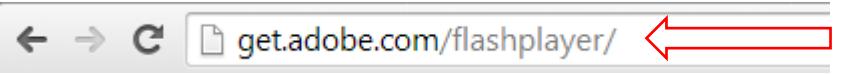

b. Click on the "here" on the download plug-in

To download the Adobe® Flash® Player system plug-in, click here.

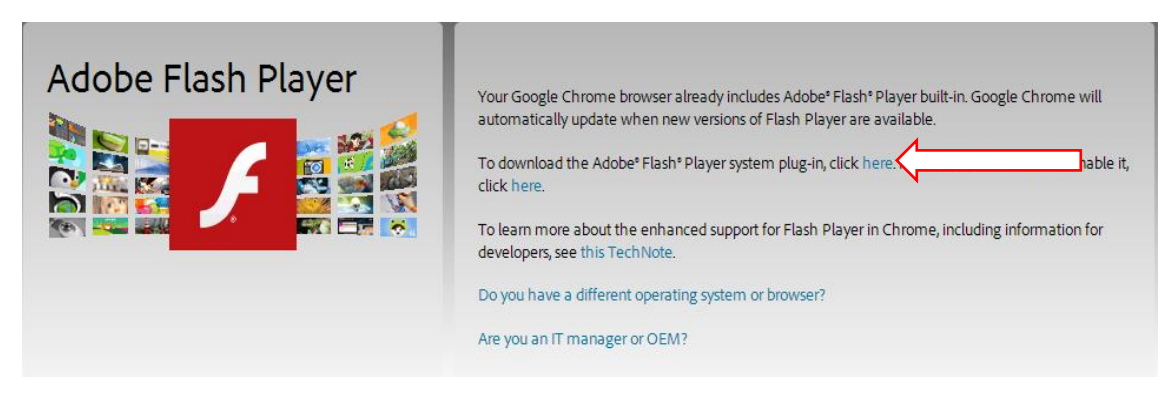

c. Un-tick the check box for the Optional Offer for McAfee and the click on Install now.

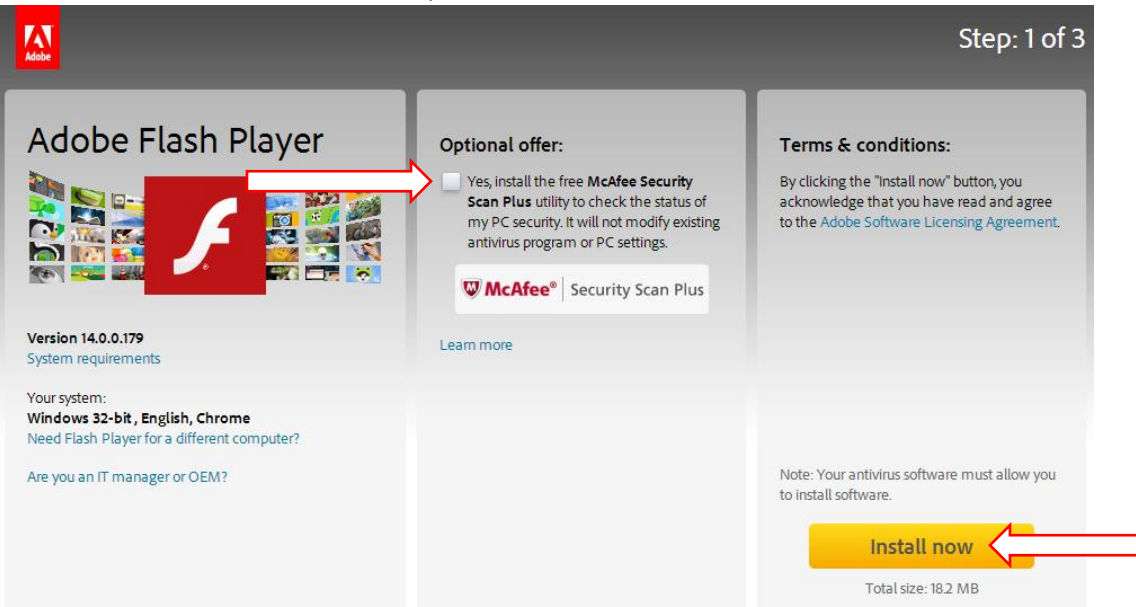

d. Click on installer at the bottom of your screen.

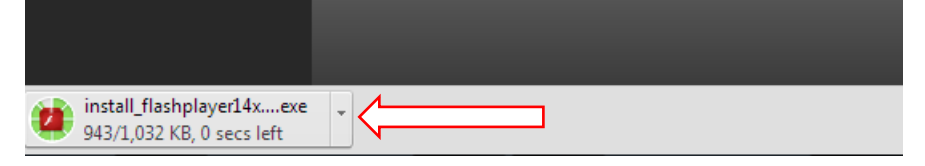

e. If a security pop up comes up select Run

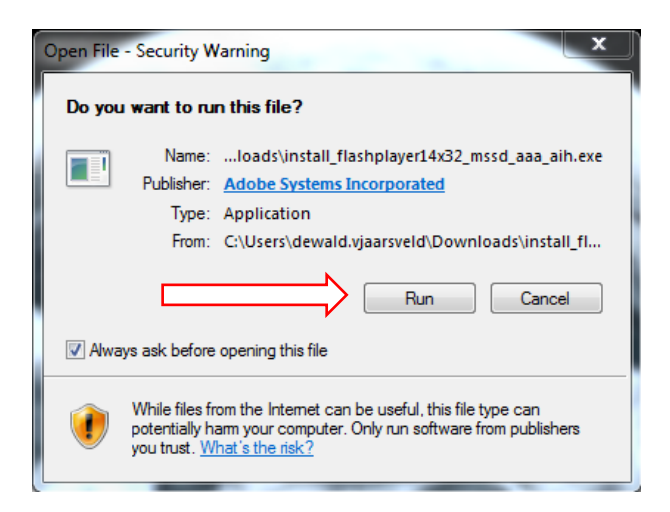

f. Adobe Flash will Download and Install . When Flash Player is finished click finish and close all open browsers and re-open them again to enable flash player to be loaded.

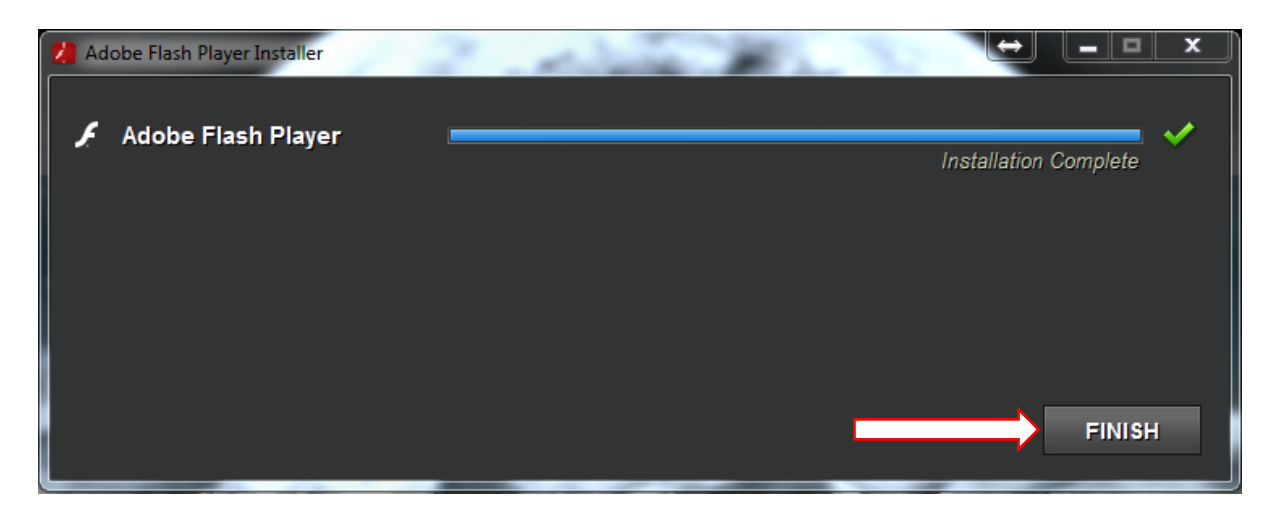

g. If adobe Flash Player comes up with the following Message select the top Option and Next

| A     | Update Flash Player Preferences                                                                                                    |
|-------|----------------------------------------------------------------------------------------------------|
| Adobe | Security updates and enhancements are periodically released for Adobe Flash Player that can be downloade<br>and installed automatically. |
|       | IMPORTANT: Your update options have recently changed. Learn More                                                                         |
|       | Choose your update option:                                                                                                    |
|       | <ul> <li>Allow Adobe to install updates (recommended)</li> </ul>                                                                         |
|       | O Notify me to install updates                                                                                                    |
|       | Never check for updates (not recommended)     NEXT                                                                                       |

### Checking your Flash Player Config in Google Chrome

A. Type "chrome://plugins/" in the address bar to open the Plug-ins page.

| New Tab                   |   |
|---------------------------|---|
| ← → C Q chrome://plugins/ | = |

B. On the Plug-ins screen that appears, find the Adobe Flash Player listing. Check status . It should say "Disable", which means it is Enabled.

| * Plug-i                            | ins x                                                                                                    |                                                         | * |
|-------------------------------------|----------------------------------------------------------------------------------------------------|---------------------------------------------------------|---|
| <b>←</b> →                          | C C hrome://plugins                                                                                                    | ☆                                                       | Ξ |
|                                     | Plug-ins                                                                                                    |                                                         |   |
| Plug-ins (                          | าก                                                                                                    | 🟵 Details                                               |   |
| Adobe Fla<br>Shockway               | ash Player (2 files) - Version: 11.8.800.97 (Dinabled)<br>re Flash 11.8 r800                                             |                                                         |   |
| Enable                              | Abways allowed                                                                                                    |                                                         |   |
| Google Ta                           | lik (3 files) - Version: 4. Artaussa                                                                                     |                                                         |   |
| Disable                             | Always allowed                                                                                                    |                                                         |   |
| Picasa - Ve<br>Picasa plu           | ersion: 3, 1, 0, 0<br>Igin                                                                                               |                                                         |   |
| Disable                             | Always allowed                                                                                                    |                                                         |   |
| Chrome R<br>This plugin<br>Chrome R | temote Desktop Viewer<br>in allows you to securely access other computers that have been shared<br>emote Desktop webapp. | with you. To use this plugin you must first install the |   |
| Disable                             | Always allowed                                                                                                    |                                                         |   |

C. Click Enable if it doesn't say "Disable"

| A Disavie                             |                                                                                                    | * |
|---------------------------------------|----------------------------------------------------------------------------------------------------|---|
| ← → (                                 | C 🗅 chrome://plugins 🏠                                                                                                    | = |
|                                       | Plug-ins                                                                                                    |   |
| Plug-ins (1                           | 7)                                                                                                    |   |
| Adobe Flat<br>Shockwave               | sh Player (2 files) - Version: 11.8.800.97 (Disabled)<br>Flash 11.8.1900                                                                                                    | 1 |
| Enable                                | Always allowed                                                                                                    |   |
| Google Tal                            | lk (3 files) - Version: 4.2.1.14031                                                                                                    | 1 |
| Disable                               | Always allowed                                                                                                    |   |
| Picasa - Ve<br>Picasa plug            | rsion: 3, 1, 0, 0<br>pin                                                                                                    |   |
| Disable                               | Always allowed                                                                                                    |   |
| Chrome Re<br>This plugin<br>Chrome Re | emote Desktop Viewer<br>nallows you to securely access other computers that have been shared with you. To use this plugin you must first install the<br>emote Desktop webapp. |   |
| Disable                               | Always allowed                                                                                                    | - |

D. Select the "Always Allowed" box to always allow Flash Player to run.

|                                                                                                    | •       | x   |
|----------------------------------------------------------------------------------------------------|---------|-----|
| A Plug-ins X                                                                                                    |         |     |
| ← → C C chrome://plugins                                                                                                    | ☆       | =   |
| Plug-ins                                                                                                    |         | * H |
| Plug-ins (17)                                                                                                    | Details |     |
| Adobe Flash Player (2 files) - Version: 11.8.800.97<br>Shockwave Flash 11.8 r800                                                                                                    |         |     |
| Disable Always allowed                                                                                                    |         |     |
| Google Talk (3 files) - Version: 4.2.1.14031                                                                                                    |         |     |
| Disable Always allowed                                                                                                    |         |     |
| Picasa - Version: 3, 1, 0, 0<br>Picasa plugin                                                                                                    |         |     |
| Disable Always allowed                                                                                                    |         |     |
| Chrome Remote Desktop Viewer<br>This plugin allows you to securely access other computers that have been shared with you. To use this plugin you must first inst<br><u>Chrome Remote Desktop</u> webapp. | all the |     |
| Disable Always allowed                                                                                                    |         |     |

E. Close the Plug-ins screen.

### How to Add an Email Address to the Safe Sender List

#### Outlook 2010 / 2013

1. On the Home menu, click the Junk menu next to the large Delete Cross.

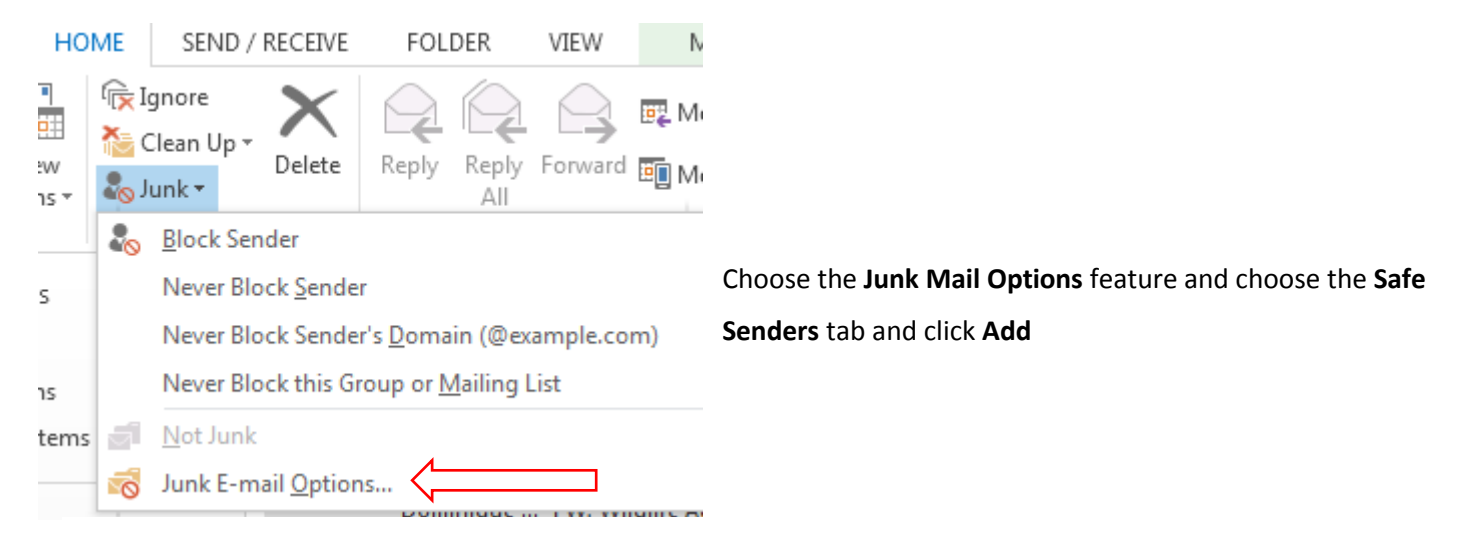

| tions                                                        | Safe Senders                                                                                                    | Bloc                                                                                                    | ked Senders                                             | International  |
|--------------------------------------------------------------|----------------------------------------------------------------------------------------------------|----------------------------------------------------------------------------------------------------|---------------------------------------------------------|----------------|
| E                                                            | -mail from addresses o<br>vill never be treated as                                                                                                    | or domain names<br>junk e-mail.                                                                            | s on your Safe                                          | e Senders List |
| awla.                                                        | co.za                                                                                                    |                                                                                                    |                                                         | Add            |
| wildli                                                       | .co.za<br>feauctions.co.za                                                                                                    |                                                                                                    |                                                         | Edit           |
|                                                              |                                                                                                    |                                                                                                    |                                                         | -              |
|                                                              |                                                                                                    |                                                                                                    |                                                         | Remove         |
|                                                              |                                                                                                    |                                                                                                    |                                                         |                |
|                                                              |                                                                                                    |                                                                                                    | Im                                                      | port from File |
|                                                              |                                                                                                    |                                                                                                    | 100                                                     |                |
| Also t<br>Autor                                              | rust e-mail from my Co<br>natically add people I e                                                                                                    | ntacts<br>mail to the Safe                                                                                 | e Senders List                                          | xport to File  |
| Also t<br>Autor                                              | rust e-mail from my Co<br>natically add people I e                                                                                                    | ntacts<br>e-mail to the Safe                                                                               | e Senders List                                          | xport to File  |
| Also t<br>Autor                                              | rust e-mail from my Co<br>natically add people I e                                                                                                    | ntacts<br>-mail to the Safe                                                                                | e Senders List                                          | xport to File  |
| Also t<br>Autor                                              | rust e-mail from my Co<br>natically add people I e<br>Safe Senders Safe R<br>E-mail from addresses o<br>vill never be treated as                                                                         | ntacts<br>mail to the Safe<br>OK<br>ecipients Block<br>prodomain names<br>junk e-mail.                     | Cancel                                                  | Apply          |
| Also t<br>Autor<br>Autor                                     | rust e-mail from my Co<br>natically add people I e<br>Safe Senders Safe R<br>-mail from addresses o<br>vill never be treated as<br>dress or domain                                                       | ntacts<br>mail to the Safe<br>OK<br>ecipients Block<br>prodomain names<br>junk e-mail.                     | E Senders List<br>Cancel<br>ked Senders<br>on your Safe | Apply          |
| Also t<br>Autor<br>tions<br>tions                            | rust e-mail from my Co<br>natically add people I e<br>Safe Senders <u>Safe R</u><br>-mail from addresses o<br>vill never be treated as<br>dress or domain<br>n e-mail address or Int<br>to the list.     | ntacts<br>-mail to the Safe<br>OK<br>ecipients Block<br>or domain names<br>junk e-mail.<br>ernet domain na | E Senders List                                          | Apply          |
| Also t<br>Autor<br>tions<br>tions<br>dd add<br>added<br>@awl | rust e-mail from my Co<br>natically add people I e<br>Safe Senders Safe R<br>-mail from addresses o<br>vill never be treated as<br>dress or domain<br>n e-mail address or Int<br>to the list.<br>a.co.za | ntacts<br>-mail to the Safe<br>OK<br>ecipients Block<br>or domain names<br>junk e-mail.<br>ernet domain na | E Senders List<br>Cancel<br>ked Senders<br>on your Safe | Apply          |

Enter the email address eg. name@awla.co.za and name@wildlifeauctions.co.za , once done, click on OK then click APPLY, then click OK again.